## Guidance on how to access the Oliver McGowan via the NWL Learning Hub if you selected a nonmandatory role when registering.

Once you are registered and logged onto the NWL Learning Hub. You can select 'Find Learning'.

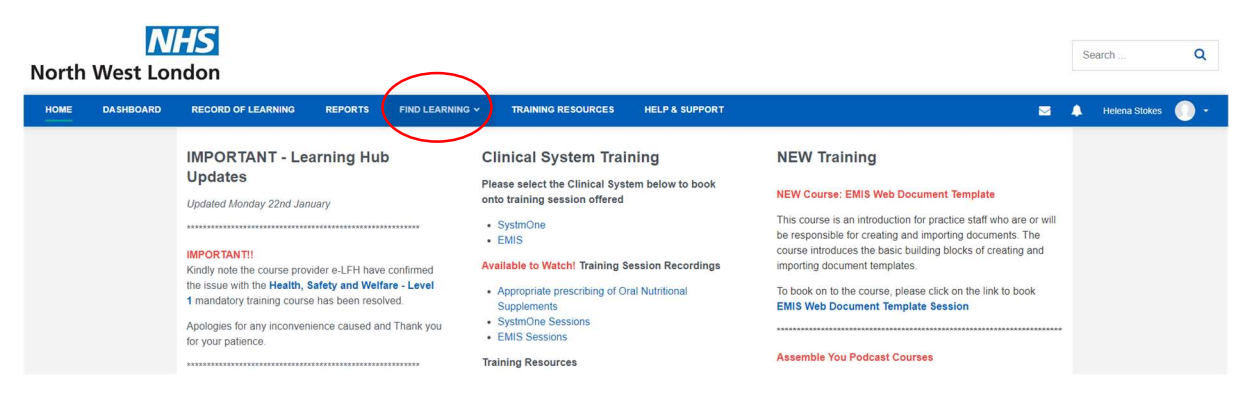

Select 'All Courses'.

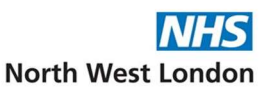

| HOME | DASHBOARD | RECORD OF LEARNING REPORTS                                                           | FIND LEARNING ~                                                                                                    | TRAINING RESOURCES HELP & SUPPORT                                                                                                    |
|------|-----------|--------------------------------------------------------------------------------------|----------------------------------------------------------------------------------------------------|----------------------------------------------------------------------------------------------------|
|      |           | All Courses EMIS SystmOne<br>Additional Sessions Programs<br>Home / Courses / Search | All Courses<br>ENIS<br>SysmOne<br>Third Party Systems                                                                                                    | g IT Skills Pathway NWL Learning Hub Training Statutory and Mandatory Training (                                                                                                  |
|      |           | Search Courses: 192<br>▼ Filter by                                                   | Training<br>IT Skills Pathway<br>NWL Learning Hub<br>Training<br>Statutory and<br>Mandatory Training<br>(SMT)<br>Additional Sessions<br>Programs<br>digital tools in General<br>Practice | )<br>SEARCH CLEAR Page: 1                                                                                                    |
|      |           | Course Category  is any value  Clinical                                              |                                                                                                    | Summary         Transmission           sing         This e-learning session supports administrative staff in sorting, signposting and delivering administrative triage.         E |

Enter 'Oliver McGowan' in the search bar and click 'search'.

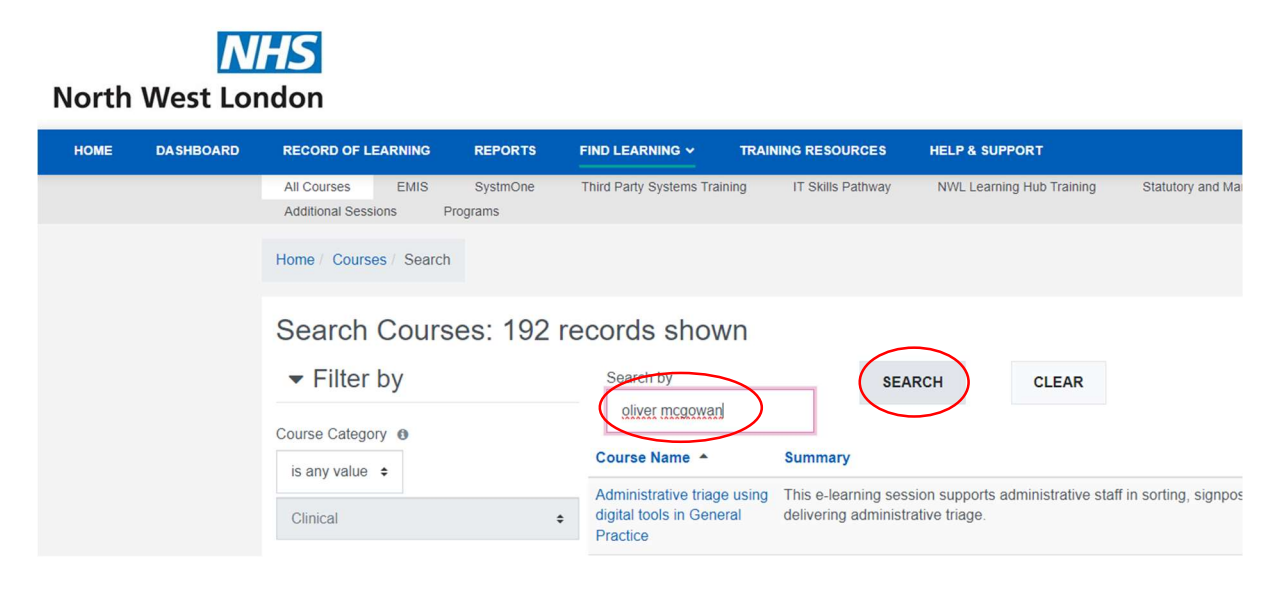

## Click the hyperlinked course title.

| HOME | DASHBOARD | RECORD OF LEARNING                        | REPORTS             | FIND LEARNING Y                                                       | TRAINING RESOURCES                                       | HELP & SUPPOR                                                | RT                                                |                                                      |                |                                              |   |
|------|-----------|-------------------------------------------|---------------------|-----------------------------------------------------------------------|----------------------------------------------------------|--------------------------------------------------------------|---------------------------------------------------|------------------------------------------------------|----------------|----------------------------------------------|---|
|      |           | All Courses EMIS<br>Additional Sessions P | SystmOne<br>rograms | Third Party Systems Train                                             | ning IT Skills Pathway                                   | NWL Learning H                                               | lub Training                                      | Statutory and Mandatory Tra                          | aining (SMT)   |                                              |   |
|      |           | Home / Courses / Search                   |                     |                                                                       |                                                          |                                                              |                                                   |                                                      |                |                                              |   |
|      |           | Search Cours                              | es: 1 red           | cord shown                                                            |                                                          |                                                              |                                                   |                                                      |                |                                              |   |
|      |           | <ul> <li>Filter by</li> </ul>             |                     | Search by                                                             | SEA                                                      | RCH                                                          | CLEAR                                             |                                                      |                |                                              |   |
|      |           | Course Category                           |                     | oliver mcgowan                                                        | Summary                                                  |                                                              |                                                   |                                                      | Туре           | Category                                     |   |
|      |           | Clinical                                  | :                   | eLearning - The Oliv<br>Mandatory Training -<br>Disability and Autism | ver McGowan<br>on Learning<br>covers an ur<br>communicat | is co-created and<br>derstanding of lea<br>on and reasonable | delivered with<br>rning disability<br>adjustments | experts by experience. It<br>, understanding autism, | E-<br>learning | Statutory and<br>Mandatory Training<br>(SMT) | g |
|      |           | Course Type 🛛                             |                     |                                                                       | Duration: a                                              | oproximately 1 ho                                            | our and 30 min                                    | nutes                                                |                |                                              |   |
|      |           | Blended (0) E-learnin                     | ng (1)              |                                                                       |                                                          |                                                              |                                                   |                                                      |                |                                              |   |
|      |           | Seminar (0)                               |                     |                                                                       |                                                          |                                                              |                                                   |                                                      |                |                                              |   |

## Click on 'enrol me'.

| HOME | DASHBOARD | RECORD OF LEARNING                   | REPORTS           | FIND LEARNING 🗸                                                                           | TRAINING RESOURCES                                                                           | HELP & SUPPORT                                                                                     |  |  |  |  |
|------|-----------|--------------------------------------|-------------------|-------------------------------------------------------------------------------------------|----------------------------------------------------------------------------------------------|----------------------------------------------------------------------------------------------------|--|--|--|--|
|      |           | Home / Courses / Statuto             | ory and Mandatory | y Training (SMT) / he Oliver McGowan Mandatory Training on Learning D / Enrolment options |                                                                                              |                                                                                                    |  |  |  |  |
|      |           | Administration Course administration | Enrolmer          | Enrolment options                                                                         |                                                                                              |                                                                                                    |  |  |  |  |
|      |           |                                      |                   | 🔶 eLearning                                                                               | $\star$ eLearning - The Oliver McGowan Mandatory Training on Learning Disability and Autism  |                                                                                                    |  |  |  |  |
|      |           |                                      |                   | This session is autism, commu                                                             | co-created and delivered with<br>nication and reasonable adju<br>roximately 1 hour and 30 mi | n experts by experience. It covers an understanding of learning disability, understanding stments. |  |  |  |  |
|      |           |                                      |                   | ▼ Self en                                                                                 | rolment (Learner                                                                             | )                                                                                                  |  |  |  |  |
|      |           |                                      |                   | No enrolment key                                                                          | required.                                                                                    |                                                                                                    |  |  |  |  |

Please read the guidance before starting the eLearning – you need to complete all the elements associated with the eLearning to generate the certificate. The eLearning is part one of the Oliver McGowan mandatory training and is the same for staff completing this training, regardless of role.

| HOME | DASHBOARD | RECORD OF LEARNING                                                                                                    | REPORTS                                                                       | FIND LEARNING 🗸                                                                               | TRAINING RESOURCES                                                   | HELP & SUPPORT |                 | ⊠ 4                                                                                                    |
|------|-----------|----------------------------------------------------------------------------------------------------|-------------------------------------------------------------------------------|-----------------------------------------------------------------------------------------------|----------------------------------------------------------------------|----------------|-----------------|----------------------------------------------------------------------------------------------------|
|      |           | eLearning - T<br>Training on L<br>This session is co-created<br>understanding of learning<br>adjustments.<br>Duration: approximately | The Olive<br>earning<br>and delivered v<br>disability, under<br>1 hour and 30 | er McGowan<br>Disability an<br>vith experts by experienc<br>standing autism, commu<br>minutes | Mandatory<br>of Autism<br>e. It covers an<br>nication and reasonable |                |                 |                                                                                                    |
|      |           | Home / My courses / he C                                                                                                    | liver McGowan                                                                 | Mandatory Training on L                                                                       | earning D                                                            |                |                 |                                                                                                    |
|      |           | Course Overvie<br>The Oliver McGowan Mand<br>The requirements for:<br>Tier 1 (ALL Staff) - eLearn<br>• The eLearning (It should      | W<br>atory Training c<br>ing :<br>I take you appro                            | n Learning Disability and                                                                     | d Autism is a standardised pao<br>minutes)                           | :kage.         | Your progress 🚯 | eLearning - The Oliver<br>McGowan Mandatory<br>Training on Learning<br>Disability and Autism<br>• Participants<br>• Badges |